## Student Access to Zoom Restored: Login Now Required

## Zoom: https://tusd1.zoom.us/

1. Starting today, when joining Zoom meetings, students will be **asked to log in**. They should click **Switch** 

| Click                                                                                                    | meeting is for author<br>"Switch Account to Jo | <b>rized at</b><br>oin" to si | tendees only<br>gn into Zoom with an                             |
|----------------------------------------------------------------------------------------------------|------------------------------------------------|-------------------------------|------------------------------------------------------------------|
| enta                                                                                                    | address authorized i                           | orjoinin                      | g this meeting.                                                  |
|                                                                                                    | Switch Account                                 | to Join                       | Leave Meeting                                                    |
|                                                                                                    |                                                | n with SS                     |                                                                  |
| On the <mark>Sign In page</mark> , th<br>om Cloud Meetings                                                    | ney should choose Sign I                       | i with 55                     | O(SSO = Single Sign On)                                          |
| On the <mark>Sign In page</mark> , th<br>om Cloud Meetings                                                    | iey should choose Sign Li                      | <b>I WILL 55</b>              | O(SSO = Single Sign On)                                          |
| On the <mark>Sign In page</mark> , th<br>om Cloud Meetings<br>Sign In                                         | iey should choose Sign li                      |                               | $\mathbf{O}$ (SSO = Single Sign On)                              |
| On the Sign In page, the om Cloud Meetings Sign In Enter your email                                           | ey should choose Sign In                       |                               | Sign In with SSO                                                 |
| On the Sign In page, the om Cloud Meetings Sign In Enter your email Enter your password                       | Forgot? or                                     | G                             | Sign In with SSO                                                 |
| On the Sign In page, the om Cloud Meetings  Sign In  Enter your email  Enter your password  Keep me signed in | Forgot? or                                     | G                             | Sign In with SSO<br>Sign In with Google<br>Sign In with Facebook |

3. When they are prompted for a **Domain**, they should enter **TUSD1** and click **Continue**.

| -             |         |
|---------------|---------|
| ompany Domain |         |
| tund1]        | 200m.us |
|               |         |
| Co            | ntinue  |

- 4. Login information will be the same as for O365 and Clever:
- a. Username: <<u>Student ID #</u>>@s.tusd1.org (Example: 1301234567@s.tusd1.org)
- b. **Password**: what they use to log on to TUSD computers